# Oversigtsvejledning

# llægning af papir

# llægning i bakker

**FORSIGTIG - VÆLTEFARE:** Isæt hver enkelt bakke separat for at reducere risikoen for, at udstyret bliver ustabilt. Sørg for, at alle andre bakker er lukkede.

1 Træk bakken ud.

Bemærk! Du må ikke fjerne bakkerne, mens printeren udskriver.

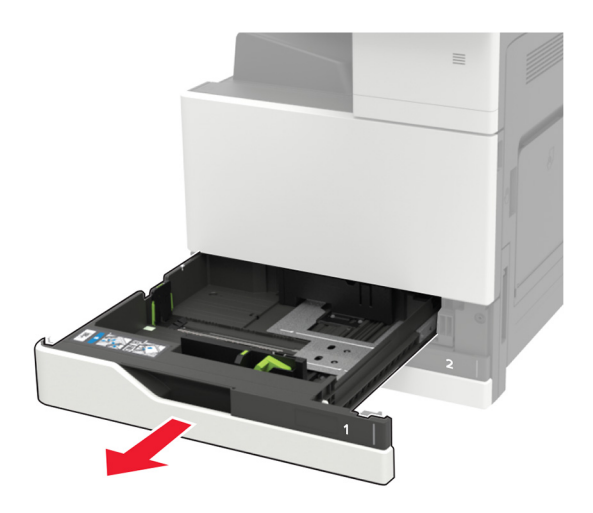

**2** Juster styrene, så de passer til størrelsen på det papir, du lægger i.

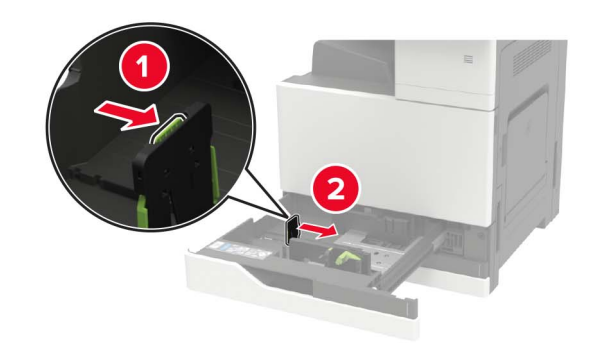

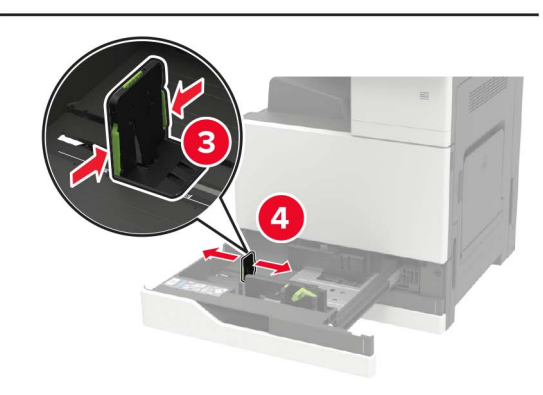

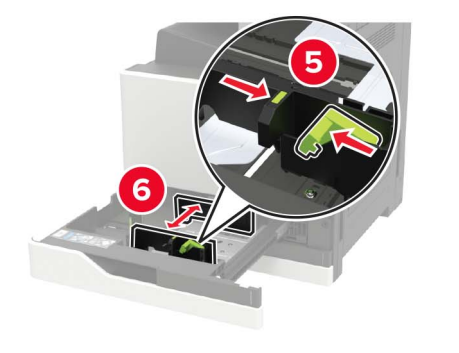

**3** Bøj, luft og juster papirkanterne inden ilægning.

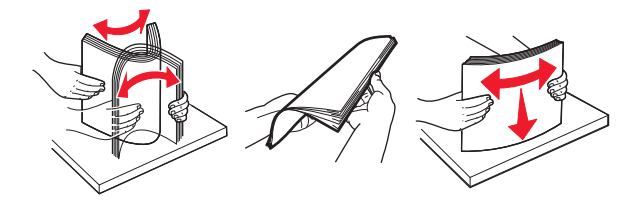

- 4 llæg papiret.
  - Når du anvender brevpapir, skal du gøre et af følgende:

| Uden en valgfri finisher | Med en valgfri finisher |
|--------------------------|-------------------------|
|                          |                         |
| Enkeltsidet udskrivning  | Enkeltsidet udskrivning |
|                          |                         |
| Tosidet udskrivning      | Tosidet udskrivning     |
|                          | ABC                     |
| Enkeltsidet udskrivning  | Enkeltsidet udskrivning |

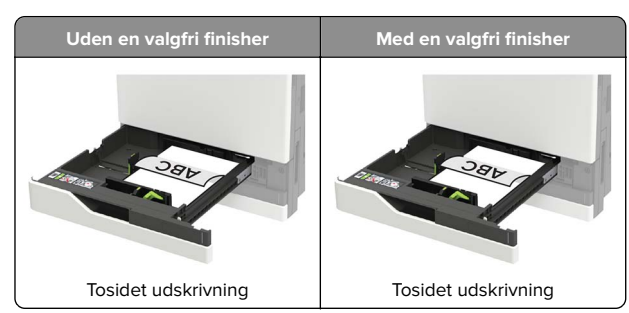

- Læg forhullet papir med hullerne mod bakkens forreste eller venstre side.
- Skub ikke papiret ind i bakken.
- For at undgå papirstop skal du sørge for, at stakkens højde ikke når op til indikatoren for maksimal papiropfyldning.
- 5 Isæt bakken.

Hvis du ilægger en anden papirtype end almindeligt papir, skal du i kontrolpanelet indstille papirstørrelse og -type, så de passer til det ilagte papir.

# llægning af papir i papirmagasinet til 2500 ark

Papirmagasinet til 2500 ark understøtter kun én papirstørrelse, enten A4- eller letter. For at tjekke de understøttede papirstørrelser, skal du trække papirmagasinet ud og derefter finde formatindikatoren på bunden af papirmagasinet.

FORSIGTIG - VÆLTEFARE: Isæt hver enkelt bakke separat for at reducere risikoen for, at udstyret bliver ustabilt. Sørg for, at alle andre bakker er lukkede.

#### 1 Træk papirmagasinet ud.

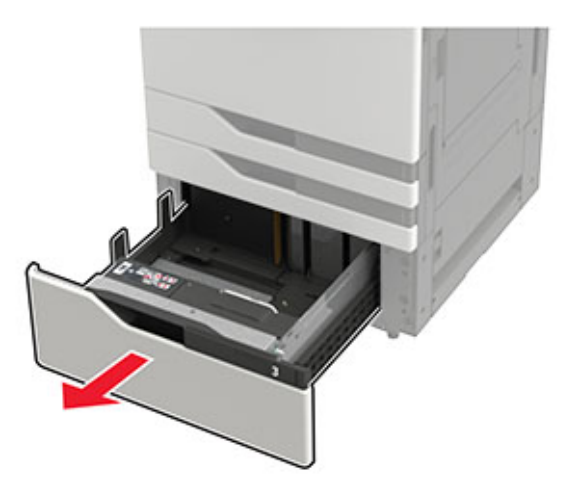

#### Bemærkninger:

- For at undgå papirstop må du ikke fjerne papirmagasinerne, mens printeren udskriver.
- For at undgå fejl, skal du sikre dig, at overførselsstyret altid er i den venstre side af papirmagasinet.

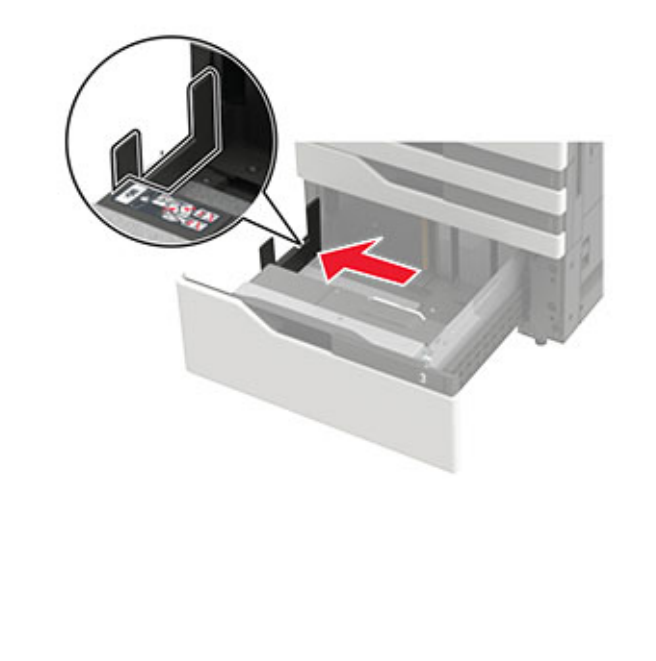

#### 2 Bøj, luft og juster papirkanterne inden ilægning.

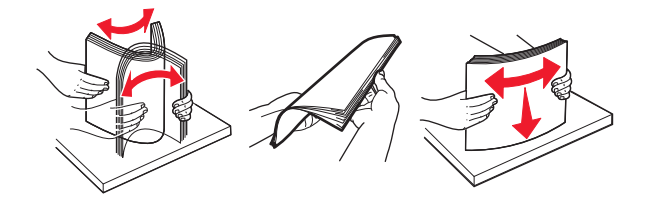

**3** llæg papirstakken i højre side, og ilæg derefter papirstakken i venstre side.

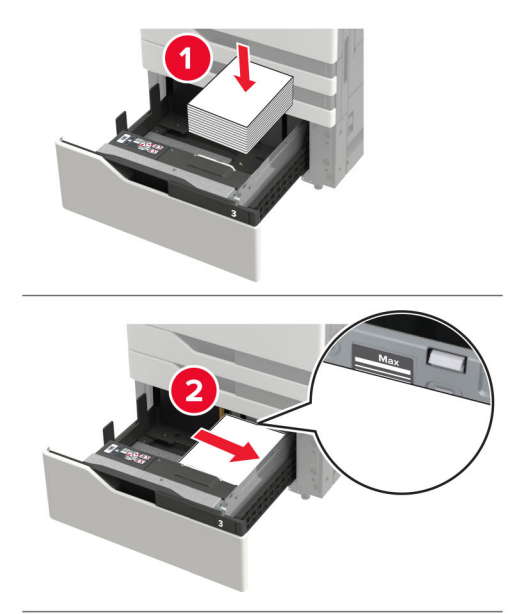

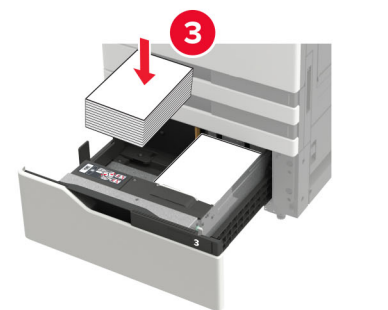

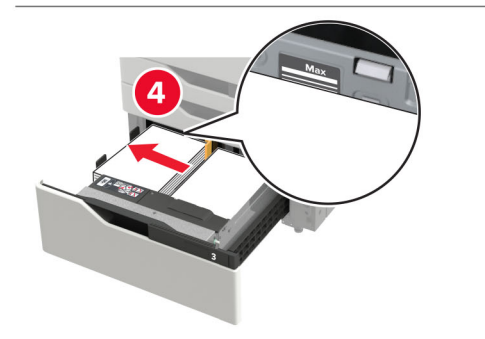

- Sørg for, at stakkens højde ikke når op til indikatoren for maksimal papiropfyldning på begge sider af bakken.
- Ilæg med forsiden opad for enkeltsidet udskrivning.
- Ilæg med forsiden nedad for tosidet udskrivning.
- Sørg for, at papirstakkene ikke krydser deleren. Skub hver papirstak mod siderne af bakken.

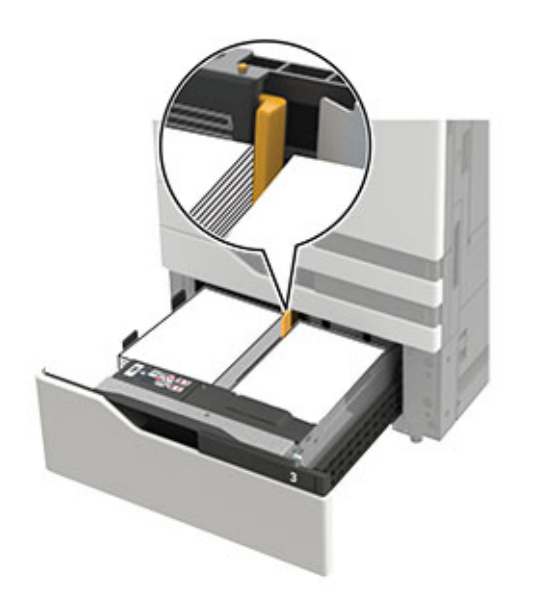

- 4 Isæt bakken.
- 5 Fra kontrolpanelet skal du navigere til: Indstillinger > Enhed > Vedligeholdelse > Konfigurationsmenu > Bakkekonfiguration > Størrelsesregistrering.
- **6** Vælg bakke- og papirstørrelse.

# llægning af papir i skuffen til 3000 ark

Papirmagasinet til 3000 ark understøtter kun én papirstørrelse, enten A4- eller letter.

**FORSIGTIG - VÆLTEFARE:** Isæt hver enkelt bakke separat for at reducere risikoen for, at udstyret bliver ustabilt. Sørg for, at alle andre bakker er lukkede.

1 Åbn panel F, og løft derefter fremføringsrullen.

Advarsel - Potentiel skade: For at undgå skade og dårlig ydeevne må du ikke røre ved fremføringsrullerne.

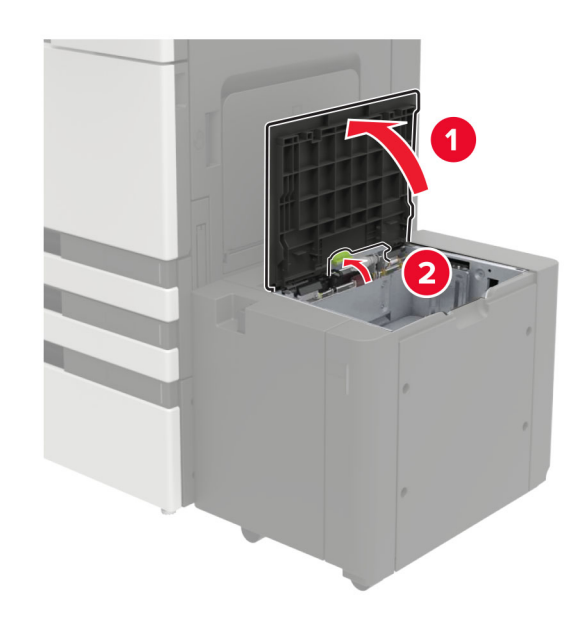

2 Bøj, luft og juster papirkanterne inden ilægning.

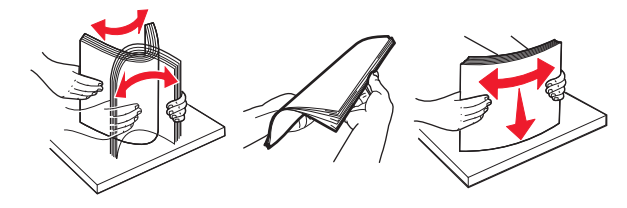

- **3** Læg papirstakken med den side, der skal udskrives, nedad.
  - Ilæg med udskriftssiden nedad for enkeltsidet udskrivning.
  - Ilæg med forsiden opad for tosidet udskrivning.

• For at undgå papirstop skal du sørge for, at stakkens højde ikke når op til kanten af rammen.

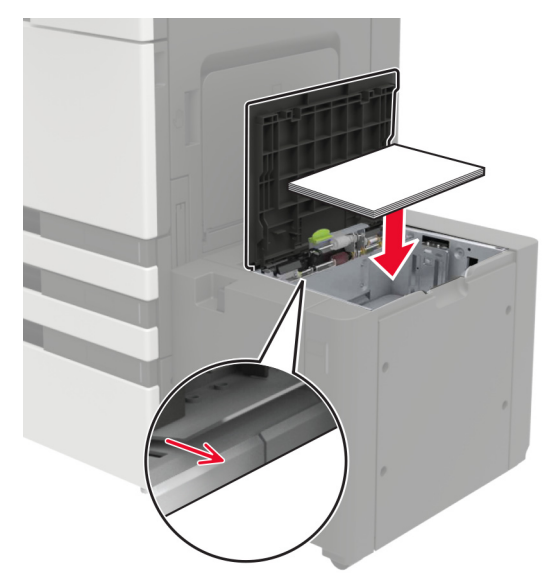

- **4** Sænk fremføringsrullen, og luk derefter panelet.
- 5 Fra kontrolpanelet skal du navigere til: Indstillinger > Enhed > Vedligeholdelse > Konfigurationsmenu > Bakkekonfiguration > Størrelsesregistrering.
- 6 Vælg bakke- og papirstørrelse.

# llægning af papir i flerformålsarkføderen

1 Åbn flerformålsarkføderen.

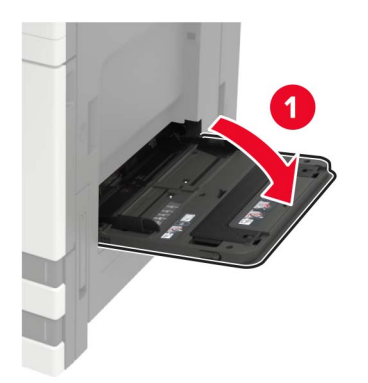

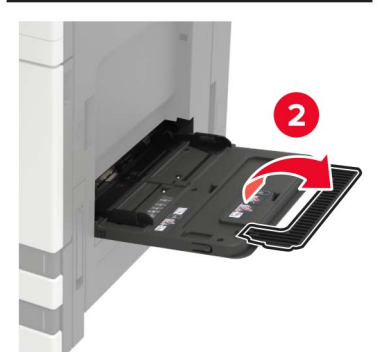

**2** Juster styret, så det passer til størrelsen på det papir, du lægger i.

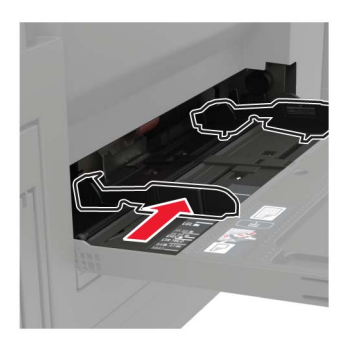

**3** Bøj, luft og juster papirkanterne inden ilægning.

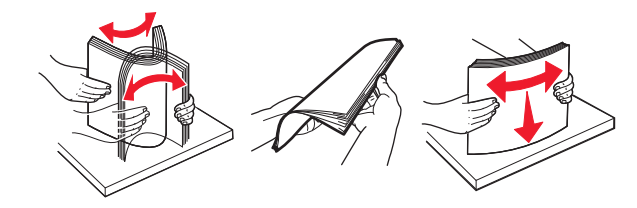

4 llæg papiret eller specialmediet.

Når du anvender brevpapir, skal du gøre et af følgende:

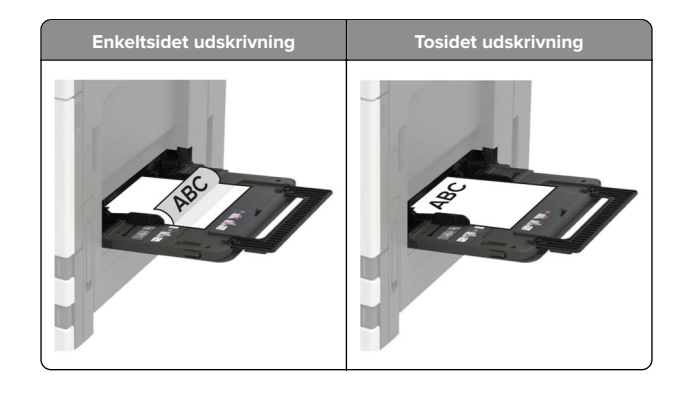

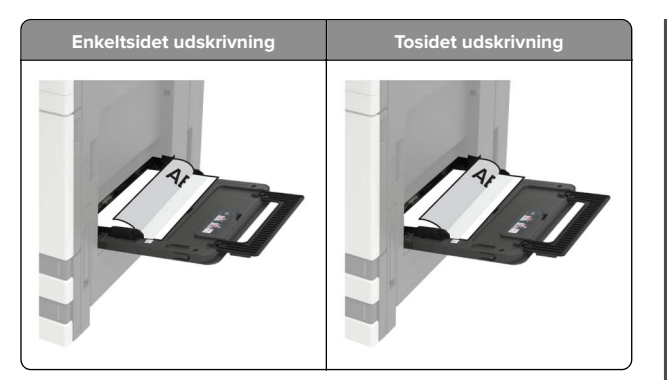

- **Advarsel Potentiel skade:** Brug af konvolutter. Brug aldrig konvolutter med frimærker, clips, snaplukning, ruder, indvendig belægning eller selvklæbende lim.
- 5 Indstil papirstørrelse og papirtype, så de svarer til det ilagte papir, på kontrolpanelet.

# Indstilling af størrelse og type af specialmediet

Bakkerne registrerer automatisk størrelsen på almindeligt papir. Gør følgende for specialmedier som mærkater, kort eller kuverter:

1 På startskærmen skal du navigere til:

Indstillinger > Papir > Bakkekonfiguration > Papirstørrelse/type > vælg en papirkilde

**2** Konfigurer størrelsen og typen af specialmediet.

# Udskrivning

## Udskrivning fra en computer

**Bemærk!** Til etiketter, karton og konvolutter skal du indstille papirstørrelsen og -typen i printeren, før du udskriver dokumentet.

- 1 Fra dokumentet, som du forsøger at udskrive, skal du åbne dialogboksen Udskriv.
- 2 Juster om nødvendigt indstillingerne.
- 3 Udskriv dokumentet.

# Udskrive fortrolige og andre tilbageholdte job

#### **Til Windows-brugere**

- 1 Med et åbent dokument skal du klikke på Fil > Udskriv.
- 2 Klik på Egenskaber, Foretrukne, Optioner eller Opsætning.
- 3 Klik på Udskriv og tilbagehold.
- 4 Vælg Brug udskriv og tilbagehold, og tildel derefter et brugernavn.
- 5 Vælg udskriftsjobtypen (Fortrolig, Gentagne, Reserver eller Bekræft).

Hvis udskriftsjobbet er fortroligt, skal du indtaste en firecifret PIN-kode.

- 6 Klik på OK eller Udskriv.
- 7 Frigiv udskriftsjobbet på printerens startskærmbillede.
  - For fortrolige udskriftsopgaver skal du navigere til: Tilbageholdte job > vælg dit brugernavn > Fortrolig > angiv PIN-koden > vælg udskriftsjobbet > konfigurer indstillingerne > Udskriv
  - For andre udskriftsjob skal du navigere til: Tilbageholdte job > vælg dit brugernavn > vælg udskriftsjobbet > konfigurer indstillingerne > Udskriv

#### **Til Macintosh-brugere**

**1** Vælg **Arkiv** > **Udskriv**, når dokumentet er åbent.

Om nødvendig, klik på trekanten for at se flere optioner.

- 2 Fra udskriftsindstillingerne eller menuen Kopier og sider skal du vælge Jobrute.
- **3** Vælg udskriftsjobtypen (Fortrolig, Gentagne, Reserver eller Bekræft).

Hvis udskriftsjobbet er fortroligt, skal du tildele et brugernavn og en firecifret PIN-kode.

- 4 Klik på OK eller Udskriv.
- **5** Frigiv udskriftsjobbet på printerens startskærmbillede.
  - For fortrolige udskriftsopgaver skal du navigere til: Tilbageholdte job > vælg dit brugernavn > Fortrolig > angiv PIN-koden > vælg udskriftsjobbet > konfigurer indstillingerne > Udskriv
  - For andre udskriftsjob skal du navigere til: Tilbageholdte job > vælg dit brugernavn > vælg udskriftsjobbet > konfigurer indstillingerne > Udskriv

# Annullering af et udskriftsjob

#### Fra printerens kontrolpanel

**1** Tryk på **Jobkø** på startskærmen.

**Bemærk!** Du kan også få adgang til denne indstilling ved at trykke på den øverste del af startskærmen.

2 Vælg det job, du vil annullere.

#### Fra computeren

- 1 Gør et af følgende afhængigt af dit operativsystem:
  - Åbn mappen Printere, og vælg derefter din printer.
  - Fra Systemindstillinger i Apple-menuen skal du navigere til din printer.
- 2 Vælg det job, du vil annullere.

# Vedligeholdelse af printeren

### Udskiftning af en tonerkassette

**1** Åbn panel A.

2 Fjern tonerkassetten.

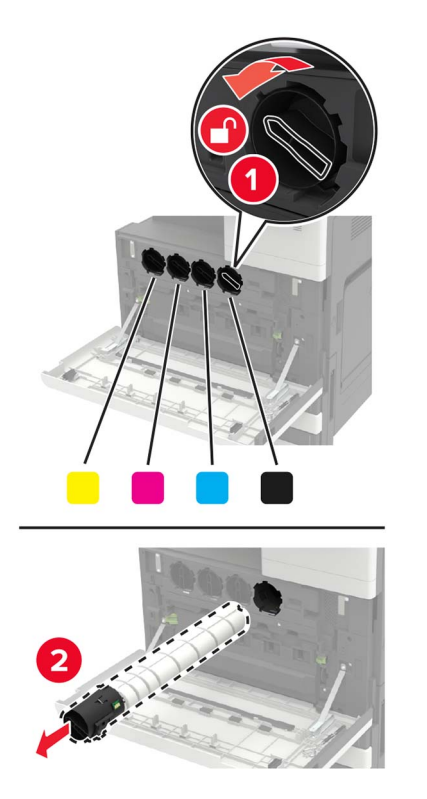

**3** Pak den nye tonerkassette ud.

**4** Ryst tonerkassetten tre gange.

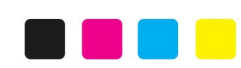

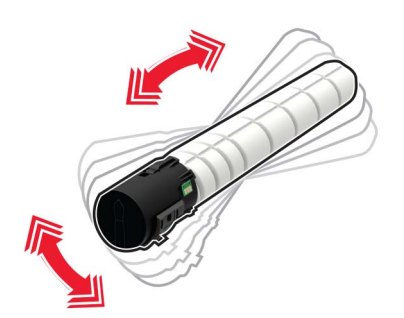

5 Indsæt den nye tonerkassette.

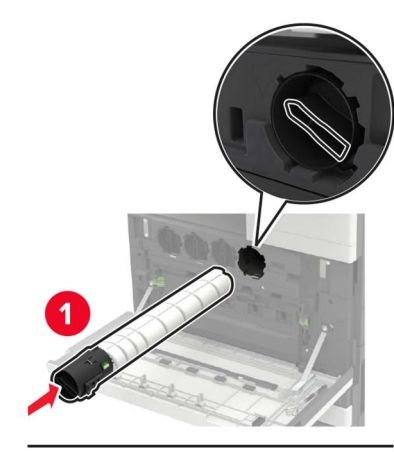

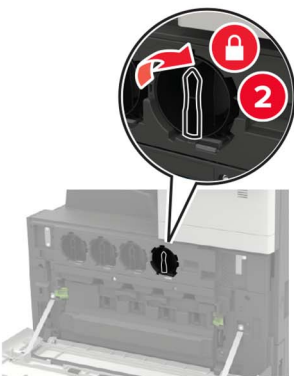

6 Fjern den brugte spildtonerflaske.

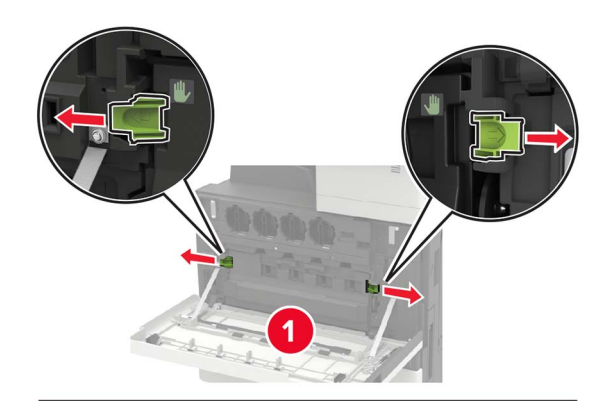

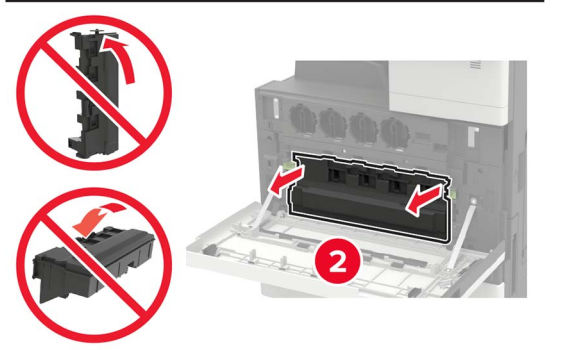

#### **7** Brug af printhovedviskeren til at rengøre printhovedlinsen.

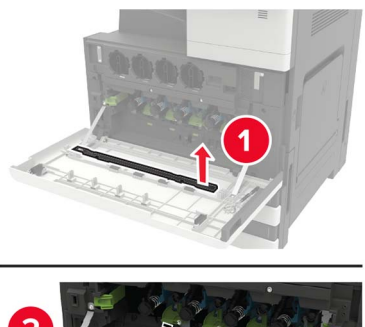

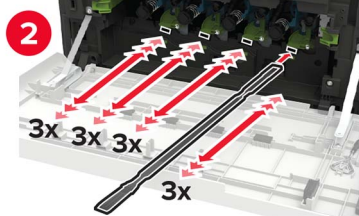

8 Sæt viskeren tilbage på plads.

9 Indsæt spildtonerflasken, og luk panelet.

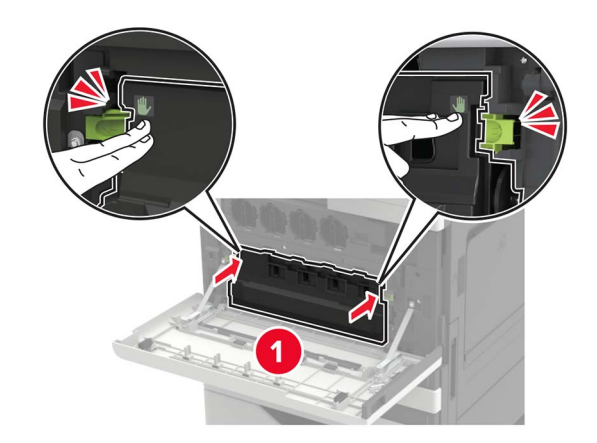

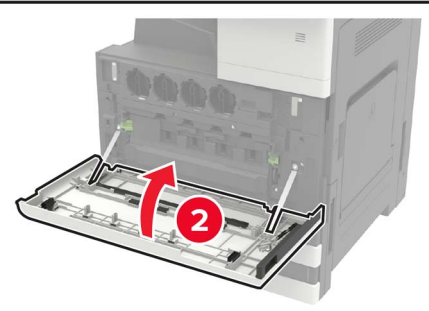

# Fjernelse af papirstop

# Undgå papirstop

#### llæg papiret korrekt

• Sørg for, at papiret ligger plant i bakken.

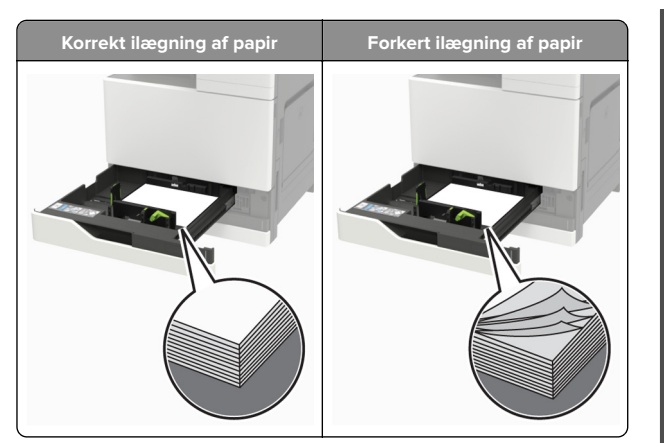

- Du må ikke lægge papir i en bakke, mens printeren udskriver.
- Du må ikke ilægge for meget papir. Sørg for, at stakkens højde ikke når op til indikatoren for maksimal papiropfyldning.
- Skub ikke papiret ind i bakken. Ilæg papiret som vist på billedet.

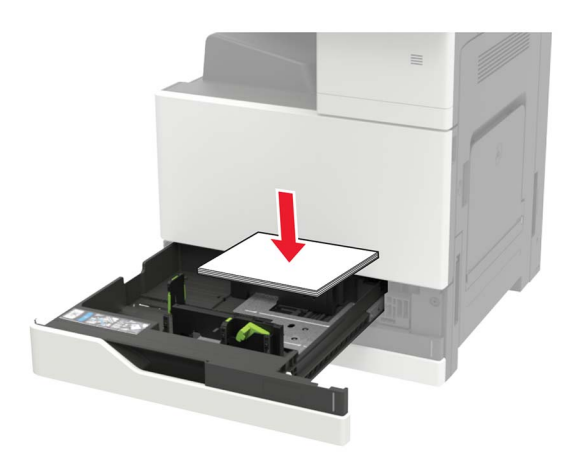

- Sørg for, at papirstyrene er placeret korrekt og ikke trykker hårdt mod papiret eller konvolutterne.
- Skub skuffen helt ind i printeren, når papiret er lagt i.

#### Anvend det anbefalede papir

- Brug kun det anbefalede papir eller specialmedie.
- llæg ikke papir, der er rynket, krøllet eller bølget.

• Bøj, luft og juster papirkanterne inden ilægning.

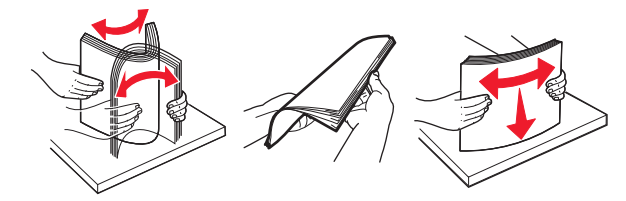

- Anvend ikke papir, der er klippet eller beskåret manuelt.
- Bland ikke papir af forskellige størrelser, vægt eller typer i den samme skuffe.
- Kontroller, om papirstørrelsen og -typen er angivet korrekt på computeren eller printerens kontrolpanel.
- Opbevar papiret i overensstemmelse med fabrikantens anbefalinger.

### Papirstop i flerformålsarkføderen.

- 1 Fjern alt papir fra flerformålsarkføderen.
- **2** Fjern det fastklemte papir.

Bemærk! Sørg for at fjerne alle papirdele.

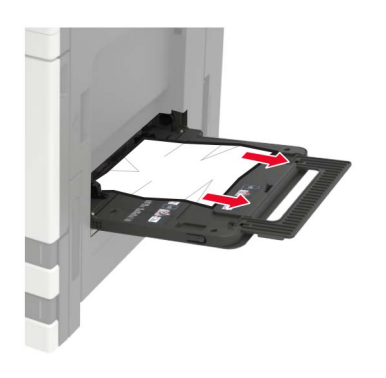

3 Åbn panel C for at fjerne eventuelle papirstumper.

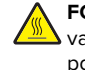

FORSIGTIG - VARM OVERFLADE: Printeren kan være varm indvendig. For at formindske risikoen for skader pga. en varm komponent skal overfladen køle ned, før du rører den.

#### Bemærkninger:

• Sørg for, at panelet ikke rammer evt. kabler, der er tilsluttet printeren.

- Hvis en bakke til 3000 ark er installeret, skal du skubbe bakken til højre for at åbne panelet.
- 4 Luk panelet.
- **5** Bøj, luft og juster papirkanterne inden ilægning.

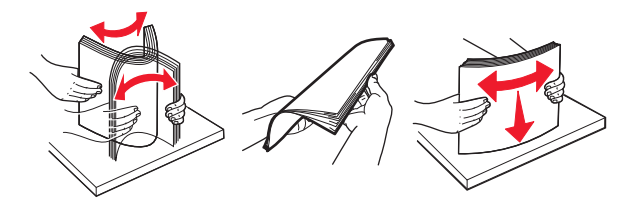

6 llæg papiret igen.

## Papirstop i panel C

1 Åbn panel C.

FORSIGTIG - VARM OVERFLADE: Printeren kan være varm indvendig. For at formindske risikoen for skader pga. en varm komponent skal overfladen køle ned, før du rører den.

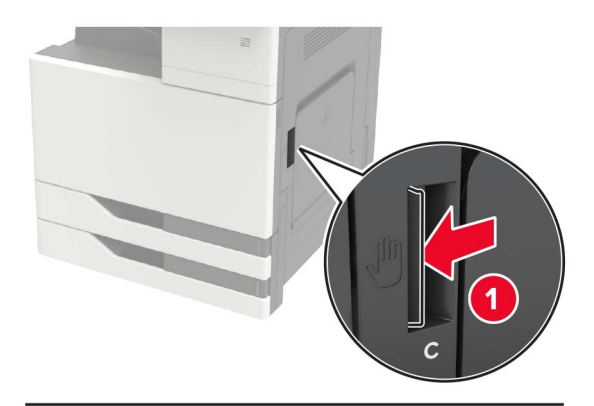

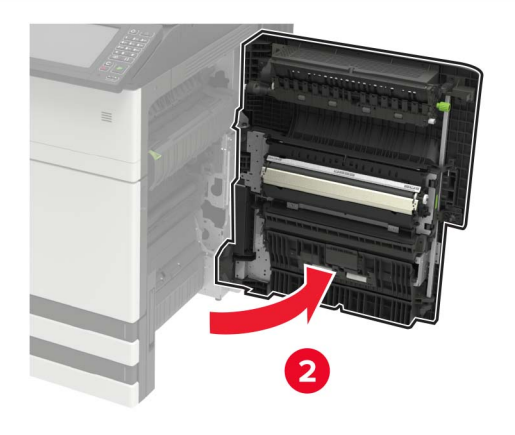

#### Bemærkninger:

- Sørg for, at panelet ikke rammer evt. kabler, der er tilsluttet printeren.
- Hvis en bakke til 3000 ark er installeret, skal du skubbe bakken til højre for at åbne panelet.
- **2** Fjern fastklemt papir fra et af følgende steder.

Bemærk! Sørg for at fjerne alle papirdele.

Fuserområde

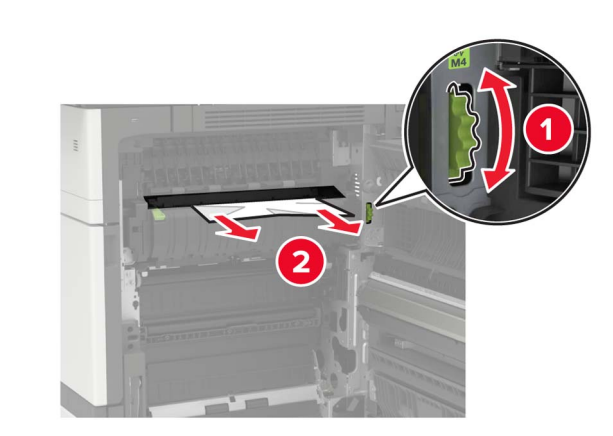

• Under fuserområdet

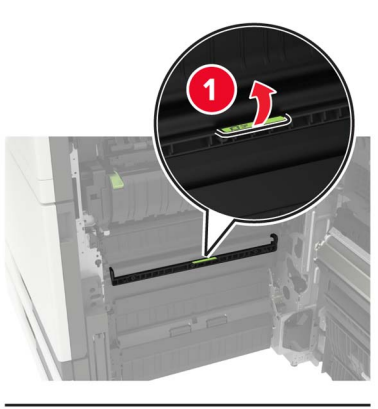

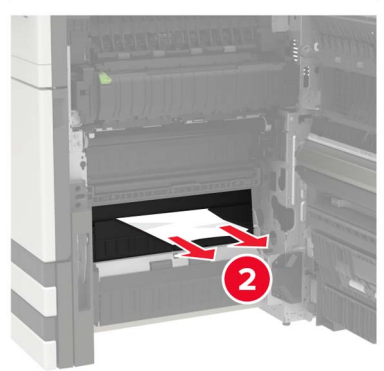

• Dupleksområde

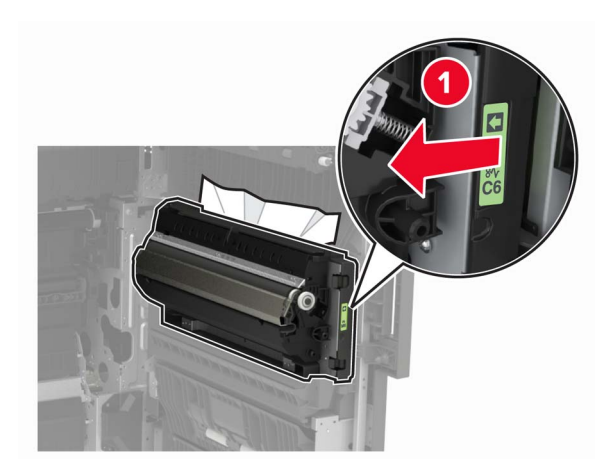

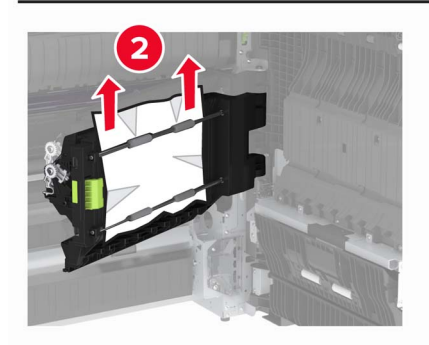

• Over dupleksområdet

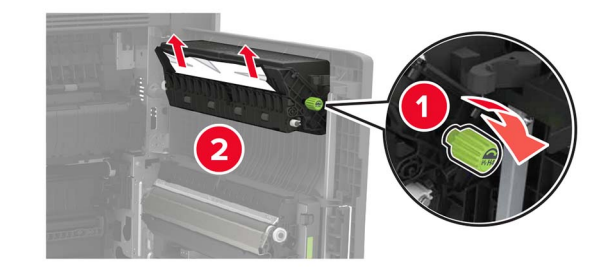

3 Åbn standardbakkerne, og fjern derefter det fastklemte papir.Bemærk! Sørg for at fjerne alle papirdele.

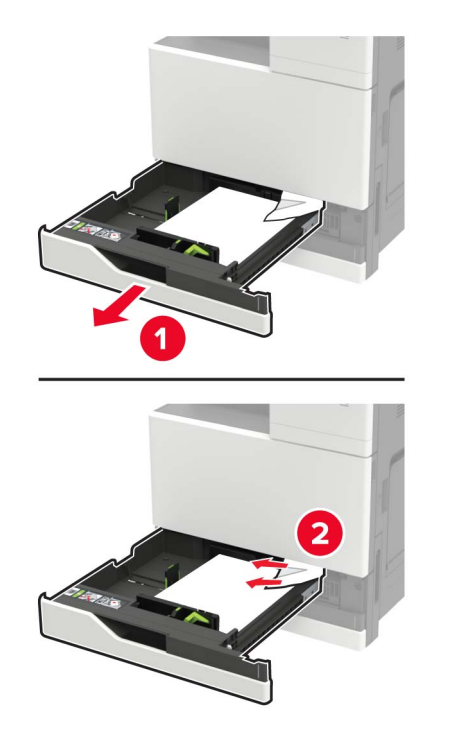

4 Luk bakkerne, og luk herefter panelet.

## Papirstop i panel D

1 Åbn panel D, og fjern derefter det fastklemte papir.

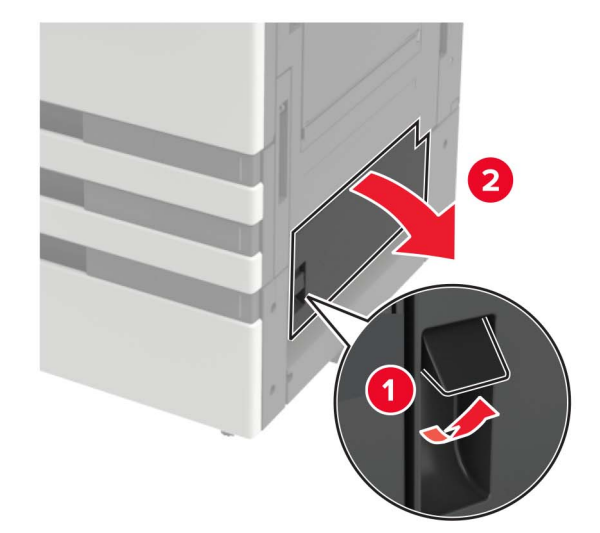

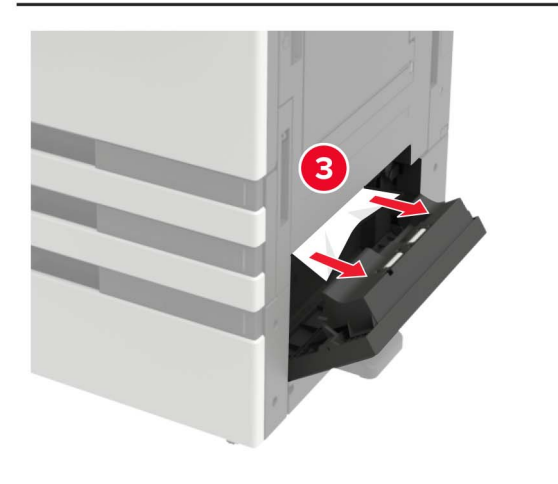

#### Bemærkninger:

- Hvis en bakke til 3000 ark er installeret, skal du skubbe bakken til højre for at åbne panelet.
- Åbn panel C for at kontrollere, at alle papirrester er fjernet, og luk derefter panelet.
- 2 Åbn den valgfri bakke, og fjern derefter det fastklemte papir.

Bemærk! Sørg for at fjerne alle papirdele.

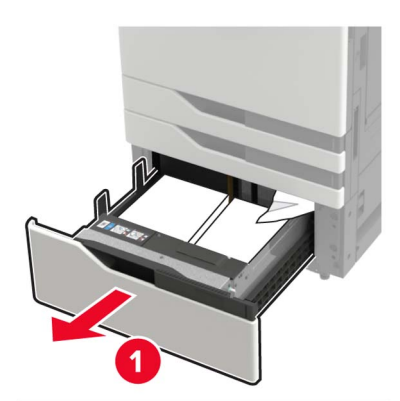

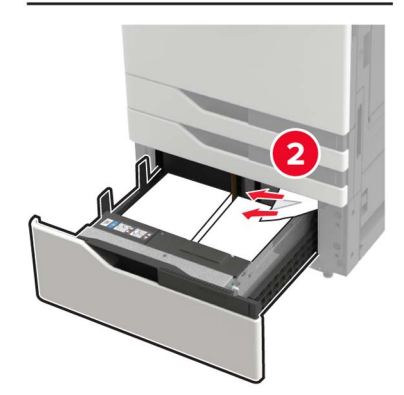

**3** Luk bakken, og luk herefter panelet.